| TIPO DE                                                     | PROCESO A SEGUIR EN CICERÓN PARA CREAR Y OBTENER EL DOCUMENTO                                                                                                    |  |  |  |  |  |  |  |  |
|-------------------------------------------------------------|----------------------------------------------------------------------------------------------------|--|--|--|--|--|--|--|--|
| DOCUMENTO                                                   |                                                                                                    |  |  |  |  |  |  |  |  |
| Documento de<br>formalización Centro<br>Educativo-Centro de | Entrar al sistema con la entidad "Profesor", elegir la entrada de Gestión de > "Centros" ><br>"Documentos de formalización" > Dar de alta "DOCUMENTO DE FORMALIZACIÓN".                                                                                                    |  |  |  |  |  |  |  |  |
| Trabajo                                                     | <b>Obtención:</b> Accedemos a la Opción "Imprimir" >> Informes y Anexos >>Documentos de formalización >> Introducimos los datos de la empresa >> y pinchamos en "Descargar"                                                                                                    |  |  |  |  |  |  |  |  |
| Relación de Alumnado                                        | Entrar al sistema con la entidad <b>"Profesor"</b> , elegir la entrada de "Gestión de" >>> "Centros" >>><br>"Relaciones de Alumnos" >>> Dar de alta "Relación de alumnos"                                                                                                    |  |  |  |  |  |  |  |  |
|                                                             | Obtención: Gestión de>> Centros>> En la pestaña "Relaciones de alumnos" >> Buscamos la que                                                                                                    |  |  |  |  |  |  |  |  |
|                                                             | necesitemos >> Pinchamos sobre el icono del Disquete 🖹 >> Descargamos el documento para imprimirlo.                                                                                                    |  |  |  |  |  |  |  |  |
| Programa Formativo                                          | Entrar al sistema con la entidad <b>"Profesor"</b> >> elegimos la entrada <b>"Gestión de"</b> >> <b>"FCT"</b> >> <b>"Gestión de programas formativos"</b> >> DEFINIR "NUEVO PROGRAMA FORMATIVO" >> Introducimos los datos del nuevo programa formativo hasta completarlo.                                                                                   |  |  |  |  |  |  |  |  |
|                                                             | Obtención: elegimos la entrada "Gestión de" >> "FCT" >> "Gestión de programas formativos" >>                                                                                                    |  |  |  |  |  |  |  |  |
|                                                             | Pinchamos sobre el icono del Disquete 📇 🖾 >> Descargamos el documento                                                                                                    |  |  |  |  |  |  |  |  |
| Ficha individual de<br>seguimiento y<br>evaluación          | Creación: Entrar al sistema con la entidad "Profesor" >> elegimos la entrada "Gestión de" >> "FCT"<br>>> "Listado de FCTs" >> Pinchamos en "Nombre del alumno" >> Pinchamos en "Nombre de la Empresa" >> En<br>El anartado:<br>Generar Anexo Insertar Anexo: Seleccionar archivo Ningunohivo selec. Aceptar Descargar Anexo<br>Pinchamos en "Generar Anexo" |  |  |  |  |  |  |  |  |
|                                                             | Obtonción: Soguimos la misma ruta >> Dinchamos on "Doscargar Anovo"                                                                                                    |  |  |  |  |  |  |  |  |
| Informe valorativo del                                      | Creación: Entrar al sistema con la entidad "Profesor" >> elegimos la entrada "Gestión do ">> "ECT"                                                                                                    |  |  |  |  |  |  |  |  |
| responsable del centro<br>de trabajo                        | >>"Listado de FCTs" >> Pinchamos en "Nombre del alumno" >> Pinchamos en "Nombre de la Empresa" >> En                                                                                                    |  |  |  |  |  |  |  |  |

|                     | INFORME VALORATIVO DEL RESPONSABLE DEL CENTRO DE TRABAJO*                                                                                     |  |  |  |  |  |  |  |  |
|---------------------|----------------------------------------------------------------------------------------------------|--|--|--|--|--|--|--|--|
|                     | el apartado: Generar Anexo: Seleccionar archivo Ningunohivo selec. Aceptar Descargar Anexo >> Pinchamos en "Generar Anexo".                   |  |  |  |  |  |  |  |  |
|                     | <b>Obtención:</b> Seguimos la misma ruta >> Pinchamos en "Descargar Anexo"                                                                    |  |  |  |  |  |  |  |  |
| Hojas semanales del | El alumno tendrá que ir introduciendo en el sistema, cada día, el trabajo que desarrolla y al finalizar la                                    |  |  |  |  |  |  |  |  |
| alumno              | semana, tendrá que cerrar esa semana. Para que el profesor, o tutor de Centro de FCT pueda ver lo que va                                      |  |  |  |  |  |  |  |  |
|                     | realizando el alumno cada semana, el alumno tiene que cerrar la semana.                                                                       |  |  |  |  |  |  |  |  |
|                     | La obtención del las hojas semanales, lo podremos hacer de dos formas diferentes:                                                             |  |  |  |  |  |  |  |  |
|                     | Primera: Gestión de >> "Seguimiento de FCT >> Pinchamos en "Nombre del alumno" >>                                                             |  |  |  |  |  |  |  |  |
|                     | VER ANEXO "PROGRAMA FORMATIVO"<br>VER LOS ANEXOS "HOJA DE SEGUIMIENTO SEMANAL DEL ALUMNO" EN ESTE INTERVALO DE FCT                            |  |  |  |  |  |  |  |  |
|                     | >> Pinchamos en ver los anexos "Hoja de seguimiento semanal del                                                                               |  |  |  |  |  |  |  |  |
|                     | Detos Personales Trabajar como Gestión de Buscar Imprimir<br>LISTADO DE HOJAS SEMANALES DEL ALUMIO<br>FECHA INICIO FECHA FINI DESCRIZADI HOJA |  |  |  |  |  |  |  |  |
|                     | 3/10/2022 7/10/2022 12<br>10/10/2022 14/10/2022 12                                                                                            |  |  |  |  |  |  |  |  |
|                     | 17/10/7022 21/10/7022   24/10/7022 28/10/7022   31/10/2022 4/11/2022                                                                          |  |  |  |  |  |  |  |  |
|                     | 7/11/2022     11/11/2022       14/11/2022     18/11/2022       7 Hojas Semanales                                                              |  |  |  |  |  |  |  |  |
|                     | Alumno" en este intervalo de FCT.Parallel>> Descargamos las hojas.                                                                            |  |  |  |  |  |  |  |  |
|                     | Segunda: Gestión de >> FCT>> "Listado de FCTs >> Pinchamos sobre "Nombre del alumno" >> Pinchamos                                             |  |  |  |  |  |  |  |  |
|                     | VER LOS ANEXOS "HOJA DE SEGUIMIENTO SEMANAL DEL ALUMNO" EN ESTE INTERVALO DE FCT                                                              |  |  |  |  |  |  |  |  |
|                     | DATOS DEL ENTORNO COLABORATIVO                                                                                                    |  |  |  |  |  |  |  |  |
|                     | sobre "Nombre de la empresa" >>>> ACCEDER < < >>                                                                                              |  |  |  |  |  |  |  |  |

| Datos Personales | Trabejor cor | no Gestión de                 | Buscar Imprimir |
|------------------|--------------|-------------------------------|-----------------|
| FEC              | INICIO       | ELISTADO DE HOJAS SEMANALES ( | DESCARGAR HOJA  |
| 3/               | /2022        | 7/10/2022                     | 8               |
| 10               | 0/2022       | 14/10/2022                    | 8               |
| 17               | 0/2022       | 21/10/2022                    | 8               |
| 24               | 0/2022       | 28/10/2022                    | 8               |
| 31               | 0/2022       | 4/11/2022                     | 2               |
| 7/               | /2022        | 11/11/2022                    | 2               |
| 14               | 1/2022       | 18/11/2022                    | 8               |
|                  |              | Página 1 de 1                 |                 |
|                  |              | Ira                           |                 |
|                  |              |                               |                 |
|                  |              |                               |                 |
|                  |              |                               |                 |
|                  |              |                               |                 |
|                  |              |                               |                 |
|                  |              |                               |                 |
|                  |              |                               |                 |
| •••              |              |                               |                 |